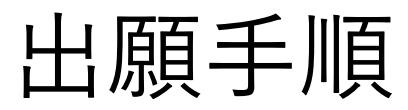

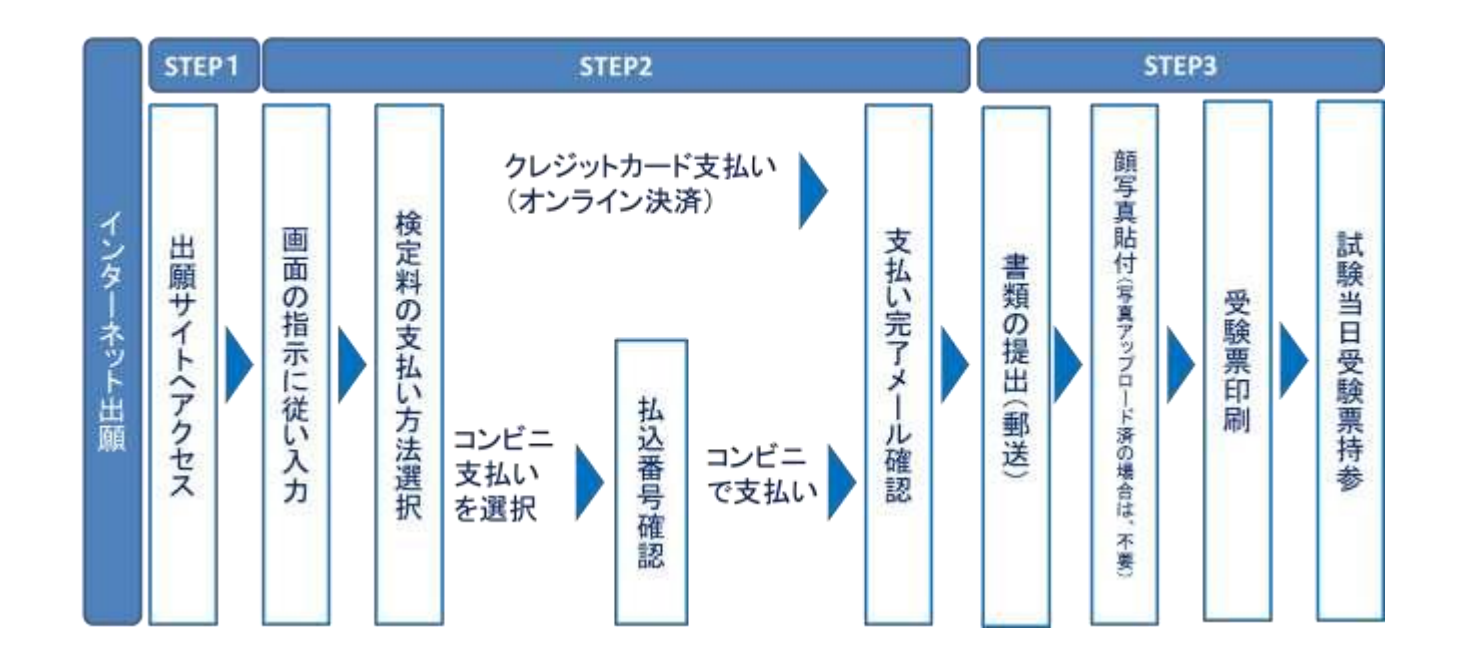

◆出願受付 2024 年 1 月 10 日 (水) 9 時より可能

◆必要事項の入力

◆入学検定料の支払い

◆マイページ上で受験票を印刷

◆受験日当日、印刷した受験票(写真付)を必ず持参してください。

# 本校ホームページから 「WEB 出願」サイトにアクセスしてください。 ※スマートフォンの方は右上の3本線を開いてください

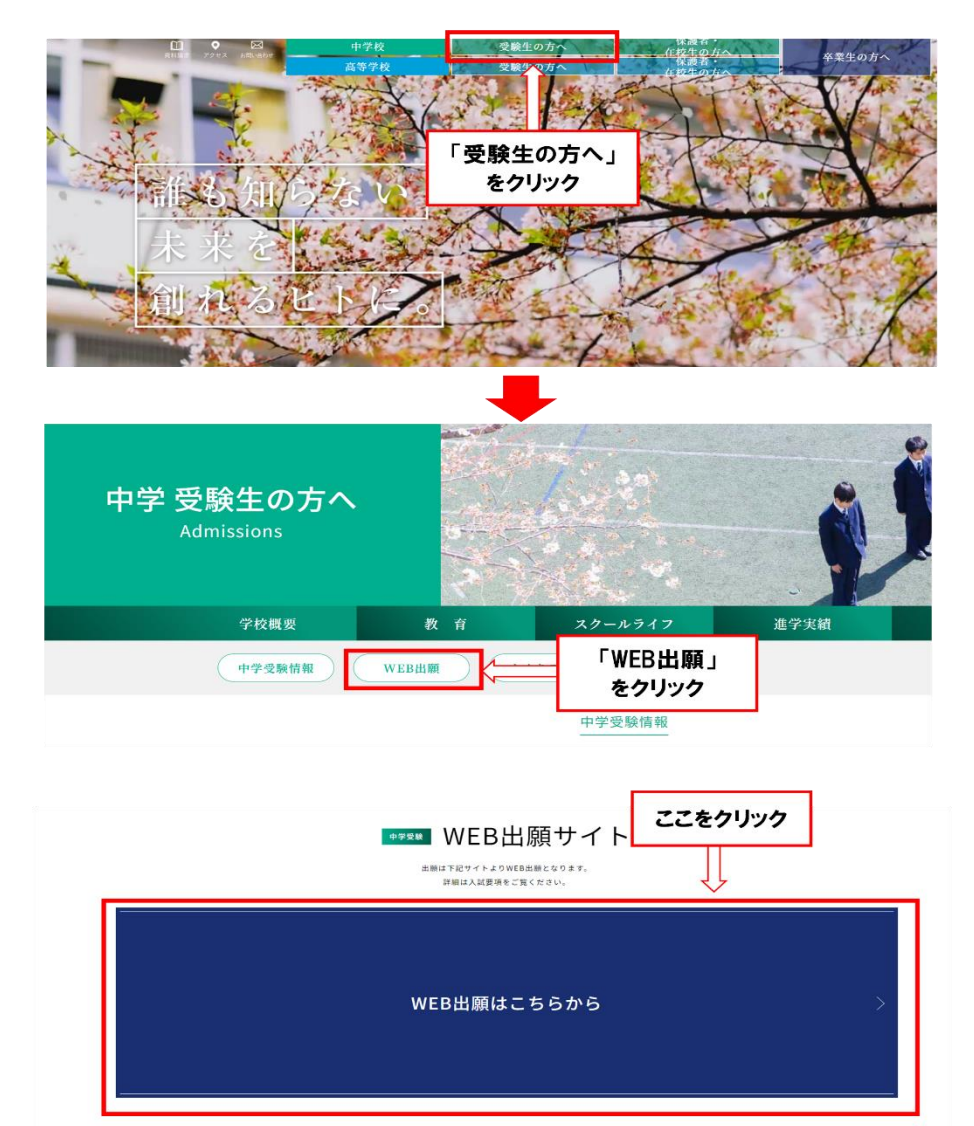

## ② マイページへログインしてください。

| <ul> <li>ユーザD (メールアドレス)をはじめて登録される方は、下のボタンをクリックしてください。</li> <li>miraicompassサイトでmcID (共通ID)として登録された方は、ログインにお進みください。</li> <li><b>初めての方はです</b></li></ul>                                                                                                    | <ul> <li>(一般入街、山瀬県間)</li> <li>2024年1月10日 9:00~2024年2月3日 23:59</li> <li>(ユーザIDについて)</li> <li>デ約を申込された方は、イベント予約時と同じユーザID(メールア</li></ul> |
|----------------------------------------------------------------------------------------------------|----------------------------------------------------------------------------------------------------|
| (はじめての方はこちら) <li>「初めての方はです</li>                                                                                                    | グインしてください。                                                                                                    |
| 作成してください。 <li>(ユーザID登録がお済みの方へ)</li> <li>登録済みのユーザID (メールアドレス)、パスワードを入力のうえ、</li>                                                                                                    | サIDで 2 名以上ご登録される場合は、1 人目のログイン後、画面右、                                                                                                   |
| 「ログイン」をクリックしてください。 <li>メールアドレスの変更を希望される場合は、ログイン後、「メールアドレス変更」より変更してください。</li> <li>メールアドレス</li> <li>(メールアドレス)</li> <li>(エーアドレス)</li> <li>(エーアドレス)</li> <li>(エーアドレス)</li> <li>(エクイン)をクリックしてください。</li> <li>オールアドレス)</li> <li>(エクイン)</li> <li>(エクイン)</li> <li>(エクードをお忘れの方はこちら)</li> | 「志願者情報変更」より追加登録することがさます。 <li>システムに関するお知らせ</li> <li>システムからのお知らせはありません</li>                                                             |

## ③ マイページの「新規申込手続きへ」ボタンをクリックする。

| te Historica, A.                                      | txc                                             |                             |                                       |                    |                 | 😢 ニシガハラ サクラ お       | ελ.          |
|-------------------------------------------------------|-------------------------------------------------|-----------------------------|---------------------------------------|--------------------|-----------------|---------------------|--------------|
| ニシガハラ・                                                | サクラ さんのマイ                                       | ページ                         |                                       |                    |                 |                     |              |
| お知らせ                                                  | り鎖写真データをアップロー<br>- ドしていただくと、写真の!<br>県影(カラー・白風司) | ドしてください。(任意)<br>動付が不要になります。 |                                       |                    |                 |                     |              |
| 2、正面上半身机铺                                             | 確認する方はこちら                                       | -                           | < <b>顔写真登録</b> ><br>顔写真登録を<br>登録しない場合 | すると受験票(<br>合は、受験票を | こ画像が握<br>セプリンター | 引載されます。<br>で紙出力した後に | こ顔写真を貼り付けてくた |
|                                                       |                                                 |                             |                                       |                    |                 |                     |              |
| ■申込履歴<br>申込履歴情報はあり                                    | りません。                                           |                             |                                       |                    |                 |                     |              |
| <ul> <li>申込履歴<br/>(申込履歴情報はあ)</li> <li>申込番号</li> </ul> | りません。<br>入試区分                                   | 申込日                         | 支払方法                                  | 入金情報               |                 | 受赎票                 |              |

④ 入試区分を選択し、「次へ」をクリックする。

| 🐨 桜丘中学校       |        |                               | マイページ     | ユーザ情報変更 | 志願者追加 | 申込履歴 ログア | 'ウト<br>ラ さん |
|---------------|--------|-------------------------------|-----------|---------|-------|----------|-------------|
| 入試区分選択 出願情報入力 | ) 🔪 試験 | 選択 お支払い方法の入力 出願               | 青報の確認 送信3 | et >    |       |          |             |
| Step1 入試区分選択  |        |                               |           |         |       |          |             |
|               |        |                               |           |         | 選択    |          |             |
| 入試区分選択        |        |                               |           |         |       |          |             |
|               | 入試区分   | 選んでください                       |           | ~       |       |          |             |
|               |        | 選んでください<br>一般入試(申込期間:6/1~2/3) |           |         |       |          |             |
|               |        | 戻る                            | 次へ        |         |       |          |             |
|               |        |                               | をクリック     |         |       |          |             |

## ⑤規約同意確認に同意する。

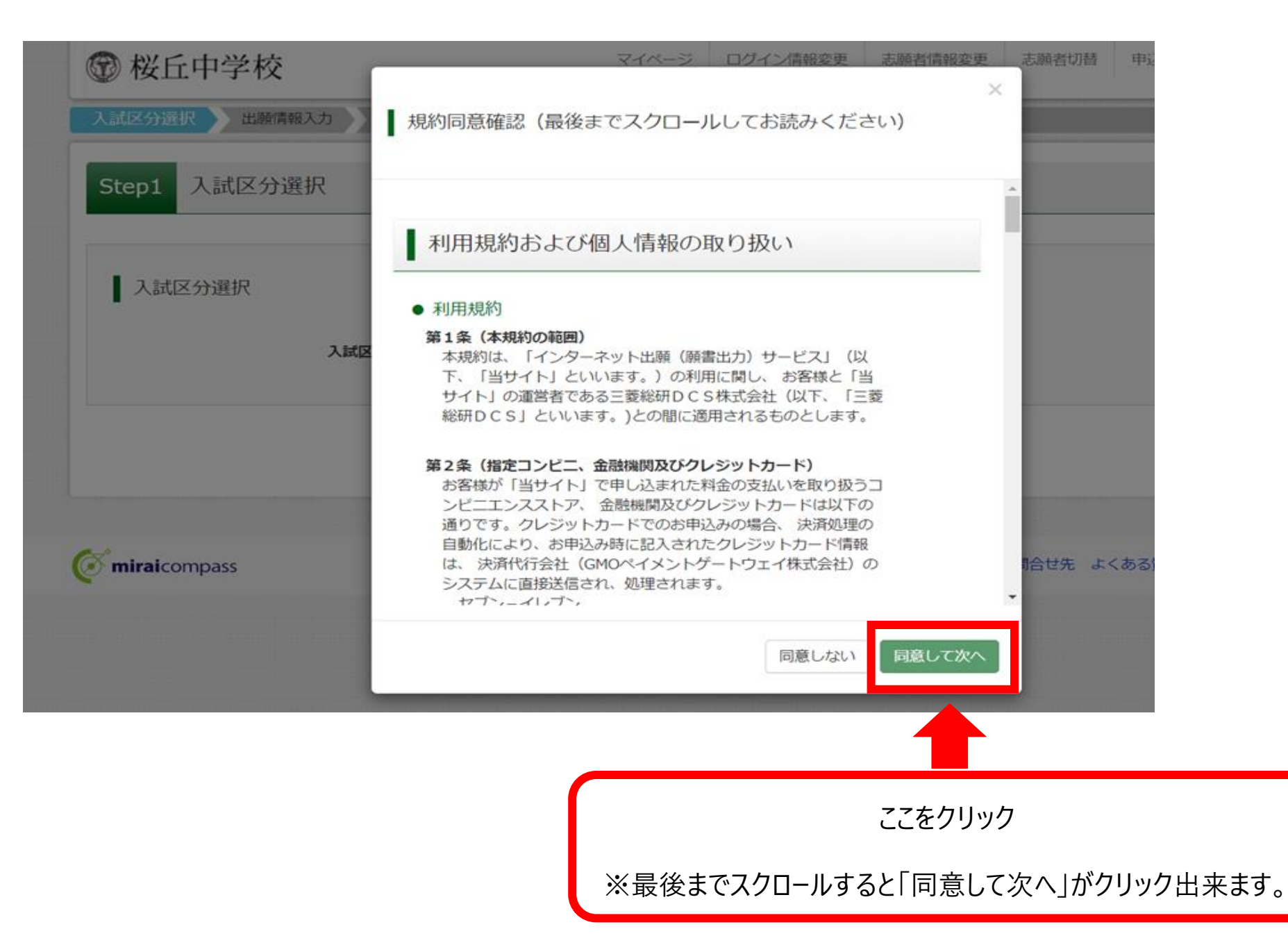

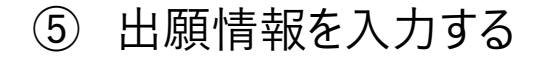

| 20094                                 |                                  |               |                          |           |
|---------------------------------------|----------------------------------|---------------|--------------------------|-----------|
| - 8743-780740-876, 887                | #EB#B323A62528465 #<br>#A6252865 | 41894, ITX994 | DABOR BLANT, FAIT        | 7#4.68%   |
| HURADARIANS) - HURBAN GR. GRANNER (M. |                                  | A659#7.       |                          |           |
|                                       |                                  |               |                          |           |
| 出版教训和输入力                              |                                  |               |                          |           |
|                                       |                                  |               | *                        | 1849      |
|                                       | 10-41 (SA-10-14                  | .441          | ***                      |           |
|                                       |                                  |               |                          |           |
|                                       | (• •) (•, •)                     | • •           |                          |           |
| -                                     |                                  |               |                          |           |
|                                       |                                  | Baselin Press | 6                        |           |
|                                       | -                                |               |                          |           |
| -                                     | 8000                             |               | - (HEIGHS                |           |
|                                       | 89001+1+1                        |               |                          |           |
|                                       | M0075695181                      |               |                          |           |
|                                       |                                  |               |                          |           |
|                                       | -                                | -             |                          |           |
|                                       |                                  | 1             |                          |           |
| 100010                                | across.                          | -             |                          |           |
| -                                     | -                                | •             |                          |           |
|                                       | #Licano                          | •             |                          |           |
|                                       | Breckin                          |               |                          |           |
|                                       |                                  |               |                          |           |
|                                       | -                                | •             |                          |           |
|                                       | BLTCEFU                          | •             |                          |           |
| 100010                                |                                  | Dest-chills   | L TRANS CONC. LOUT CRACE |           |
|                                       | BARCHEN                          | 11            |                          |           |
|                                       | -                                | •             |                          |           |
| -totta                                |                                  | 0052-08-885   | . (1966) 0005- 30-(CRHA) |           |
| -                                     | at ann                           |               | শ্বহ                     | 1944      |
| SORES (DT)                            | Refs Mater                       | 441           | MX-34                    | (Barra    |
| NB-8820 (41-81)                       | BARCERS +                        |               |                          |           |
|                                       | Wedenin                          |               |                          |           |
| 1084 (160894CAnces                    |                                  |               |                          |           |
|                                       |                                  | MANU. CRACES  |                          |           |
|                                       |                                  |               |                          |           |
| 保護者情報入力                               |                                  |               |                          |           |
|                                       |                                  |               | -                        | 1         |
| HEREAL TANK                           |                                  |               |                          |           |
| HEREALD)                              | are new                          | 345           | Tanga .                  | 1 (beauti |
|                                       |                                  | - Presid      |                          |           |

- ◆入力内容(必須項目は必ず入力してください) ·志願者氏名(漢字) 必須 ・志願者氏名(カナ) 必須 •性別 必須 ・生年月日 必須 • 住所 必須 電話番号 必須 ・出身小学校 必須 ・併願校 (該当する塾がなかった場合は1段目から3段目まで「その他」を選択 し、その他の塾欄に塾名・教室名を入力してください) ※2 親等以内のご親族が本校の卒業生又は在校生でしたらその方のお名前(卒業) 生の方は在学中のお名前)、続柄、卒業年度(在籍中の方は在籍クラス)を登録 してください。 保護者情報入力 保護者氏名(漢字)必須 保護者氏名(カナ) 必須
  - ・緊急連絡先(携帯電話)

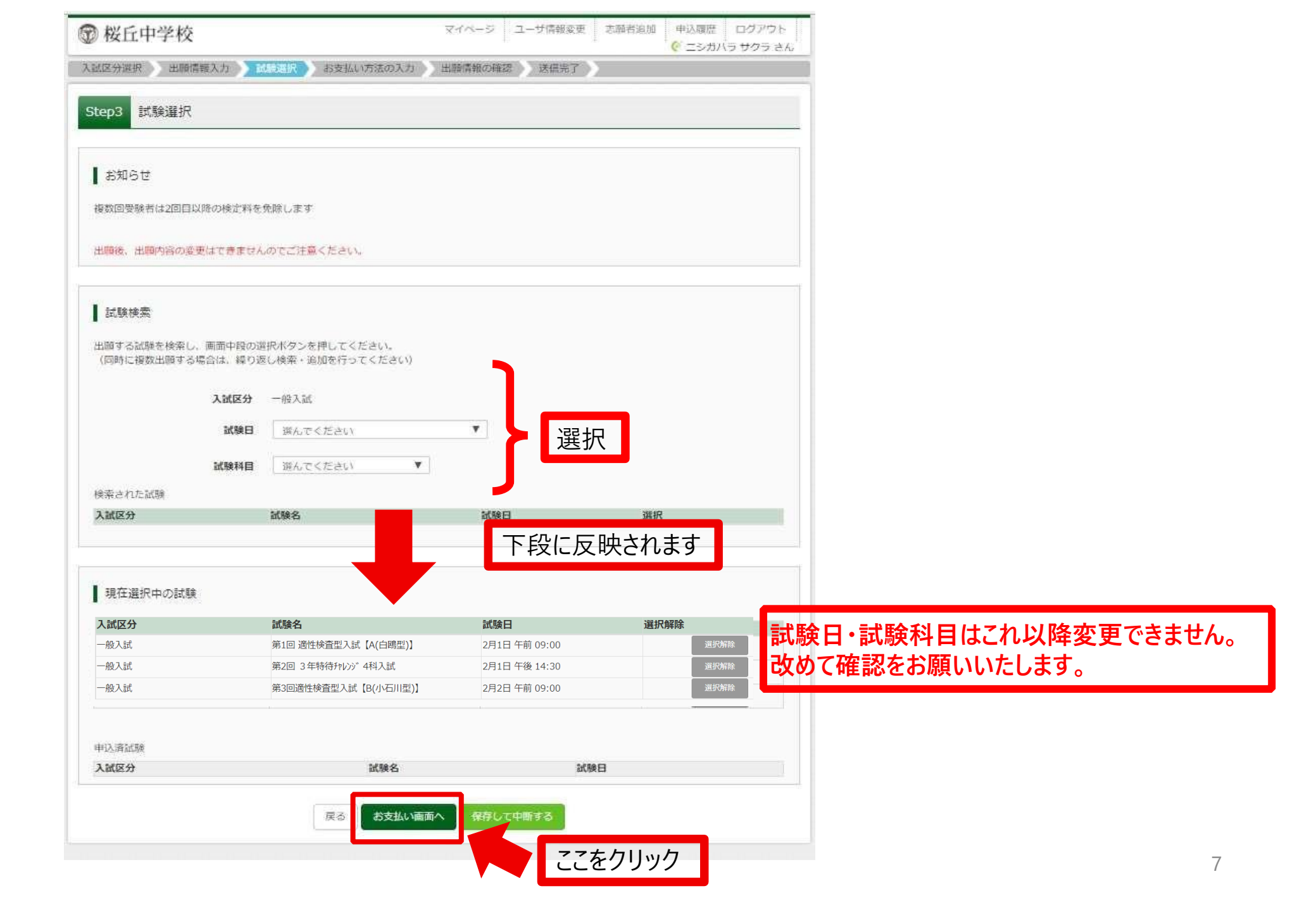

⑥ 検定料のお支払い方法を選択

| Step4 お支                         | 払い方法の入力                                                                               |                  |
|----------------------------------|---------------------------------------------------------------------------------------|------------------|
| 試験名・調                            | 武験日                                                                                   |                  |
| 入試区分                             | 試験名                                                                                   | 試験日              |
| 一般入試                             | 第1回 適性検査型入試【A(白鴎型)】                                                                   | 2月1日 午前 09:00    |
| 一般入試                             | 第2回 3年特待チャレンジ4科入試                                                                     | 2月1日 午後 14:30    |
| 一般入試                             | 第3回適性検査型入試【B(小石川型)】                                                                   | 2月2日 午前 09:00    |
|                                  |                                                                                       | 受験料・検定料 ¥23,000- |
| お支払い方<br>※お支払い方法                 | 5法の選択<br>知られたので、事務手数料が異なりますので、事務手数料を確認しお手続きしてください                                     | la               |
| ● クレジット                          | ~カード <sup>×</sup>                                                                     | [事務手数料 ¥682-]    |
| 0 コンビニエ                          | ニンスストア                                                                                |                  |
| ○ ペイジー・                          | 金融機関ATM(現金)                                                                           |                  |
| <u>ご利用可能な金</u>                   | <u>融機関ATMについて</u>                                                                     |                  |
| ○ ペイジー・                          | 金融機関ATM (カード・通帳)                                                                      |                  |
| <u>ご利用可能な金</u>                   | aを接関ATMについて                                                                           |                  |
| ○ペイジー(                           | (ネットパンキング)                                                                            |                  |
|                                  |                                                                                       |                  |
|                                  |                                                                                       |                  |
| お知らせ                             |                                                                                       |                  |
| ◆手数料が表示さ<br>(支払い手段を変<br>◆受験料決済後の | されますので、必ずご確認ください。<br>変更する場合は、この画面に戻り再選択してください。)<br>D申込内容間違いによる取消し・返金は一切できませんのでご注意ください | 1 <sub>0</sub>   |
|                                  | 戻る 確認                                                                                 | 画面へ ここをクリック      |

## ⑦ 入学検定料の支払いについて

## コンビニエンスストア・ペイジー対応金融機関 ATM

お支払いの場合

## <u>【インターネット出願】</u>

<u>【桜丘中学校】申込受付、および検定料・受験料お支払いのお知らせ</u>

上記タイトルのメールが返信されます。

支払い期限内に支払いを完了し、再度マイページにログインして出願 手続きを進めてください。

#### 入学検定料の支払いについて

#### 検定料は23,000円です。

複数回受験する場合も入学検定料は1回分(23,000円)です。 入学検定料のお支払い方法は次のとおりです。支払い方法により手数料が異なります。

※得国生入試を受験した方も、2月1日からの第1回〜第5回特待チャレンジ入試を受験することは可能です。 その際は、改めてWebでの出願と検定料の約入が必要です。

#### クレジットカード払い

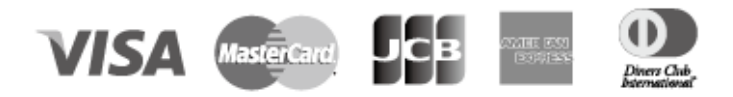

志願者の保護者名義のクレジットカードを使用することができます。
 ① Web 出願の際に、支払方法で「クレジットカード」を選択
 ②カード情報を入力
 ③入力内容を確認後、送信
 ④支払完了
 ※クレジットカードの決済が通らなかった場合は、各クレジットカード会社へお問い合わせください。

#### コンビニエンスストアでのお支払い(現金のみ)

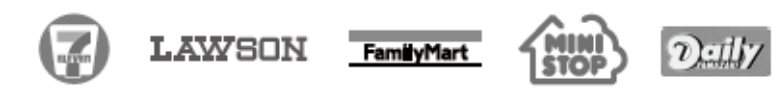

各コンビニエンスストアでの手順に従ってお支払いください。お支払い後に受け取る「お客様控え」また は「レシート」は必ずご自身で保管してください。

#### ペイジー対応金融機関 ATM でのお支払い(現金、またはキャッシュカード・ネットバンキング)

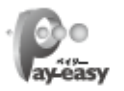

ペイジー対応の金融機関 ATM で、現金またはキャッシュカード・ネットバンキングを使ってお支払いができ ます。金融機関の窓口ではお支払いができませんのでご注意ください。 \*\*コンビニ ATM はご利用いただけません。

◆入学検定料のお支払い手続きは、各方法にで通知されたお支払い期限までに完了してください。
◆ 一度お支払いになった入学検定料は、返還いたしません。

| 試験名 ・試験日 | 第1回 適性検査型入試【A(白阔型】】 2月1日 午前 09:00~<br>第2回 3年特待打沙? 4料入試 2月1日 午後 14:30~<br>第3回遺性検査型入試 [2(小石川型】) 2月2日 午前 09:00~ |                  |  |
|----------|----------------------------------------------------------------------------------------------------|------------------|--|
| 受験料・検定料  | 23,000円                                                                                                    |                  |  |
| 事務手数料    | 682円                                                                                                    |                  |  |
| 合計       | 23,682円                                                                                                    |                  |  |
| お支払い方法   | クレジットカード                                                                                                    |                  |  |
|          | クレジットカード種類                                                                                                   | 選んでください ~        |  |
|          | クレジットカード番号                                                                                                   | (112.66,980-50-) |  |
|          | <u>ダミー番号(テスト環境用)</u>                                                                                         | (17796877)       |  |
|          | セキュリティコード                                                                                                    | (半角数字)           |  |
|          | セキュリティコードとは                                                                                                  |                  |  |
|          | 有効期限                                                                                                    | ♥ 月/ ♥ 年         |  |
| お知らせ     |                                                                                                    |                  |  |
|          |                                                                                                    |                  |  |

## クレジットカード支払いの画面

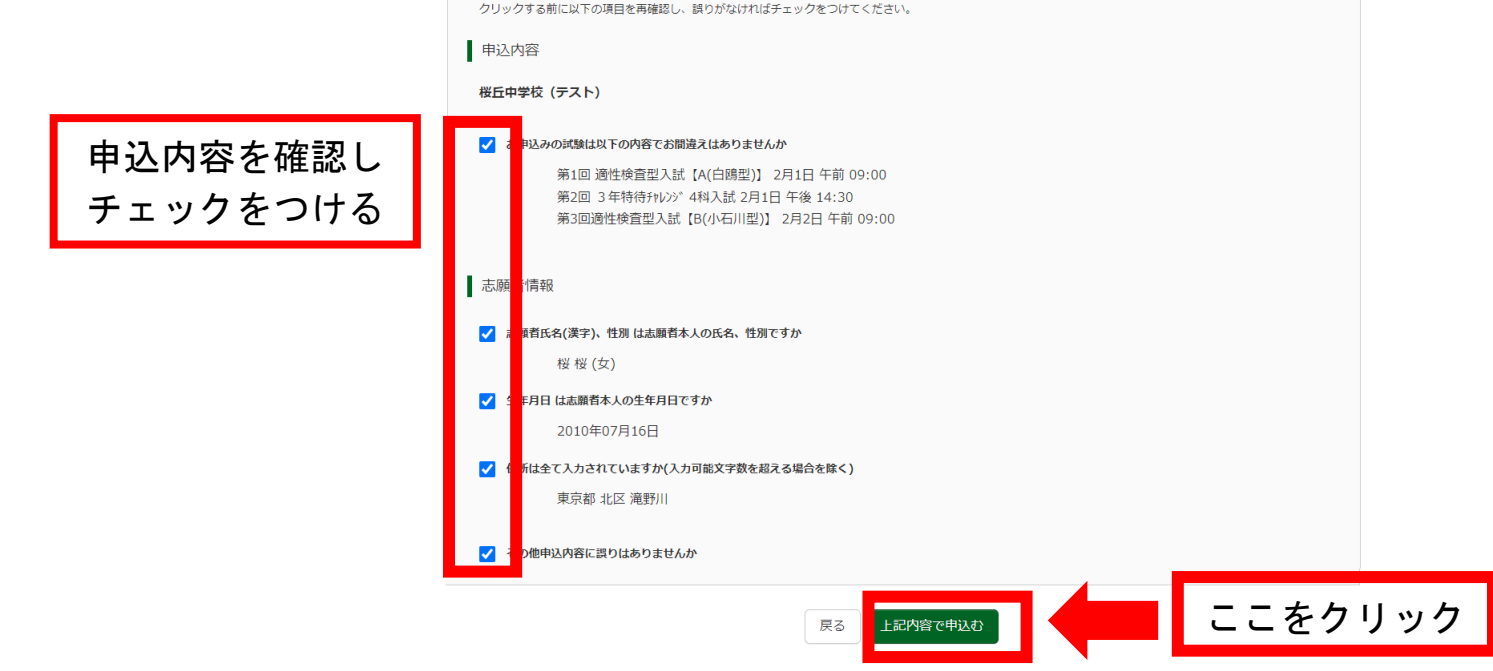

## ⑧出願申込および決済の完了

してください

|            | Step6 送信完了                                                                                                    |
|------------|----------------------------------------------------------------------------------------------------|
|            |                                                                                                    |
|            | 学校からのお知らせ                                                                                                    |
|            | 【受験票の印刷】<br>マイページにある「受験票」ボタンより「受験票」を印刷し、顔写真(縦4cm×横3cm)を貼付して、試験当日にお持ちください。顔写真をアップロードされた方は写真貼<br>付は不要です。<br>顔写真を貼付する際は、裏面に受験番号と氏名をご記入ください。顔写真がシールタイプの場合は記入不要です。<br>検定料のお支払いがまだの方は、検定料のお支払い完了後、マイページより印刷してください。                                         |
|            | 【提出書類について】(事前にご提出ください)<br>1月10日(火)〜出願期間内に出願サイトへPDFをアップロードしてください。<br>アップロード方法は本校HPにて紹介いたしますのでご確認ください。アップロードがうまくいかない場合には、事前にご郵送ください。郵送を希望される方で、1/28(土)<br>以降(2/4が最初の入試となる場合には2/1(水)以降)の出願となる場合には、入試当日の試験前に本校事務室窓口にご提出ください。<br>□通知表コピー(郵送の場合右上に受験番号を明記) |
|            | □英検合格証書のコピー(郵送の場合右上に受験番号を明記) ※英検利用入試受験の方                                                                                                    |
|            | 出願申込および決済が完了しました(申込番号:202000015)<br>決済番号 : 9999999999<br>お支払金額 : 23,682円                                                                                                    |
|            | マイページ (受験票出力) ヘ ログアウト                                                                                                    |
| マイページへ移動し打 | 是出書類のアップロードを                                                                                                    |
| してください     |                                                                                                    |

## ⑨提出書類のアップロード

## 【提出書類について】

・PDF または JPEG 形式の 3MB までの大きさのデータがアップロードできます。

・1 度に提出できる書類は 1 ファイルまでとなりますので、英検利用入試を受験 される方は、通知表と英検合格証を 2 度に分けて提出してください。

・書類の名称は「通知表」・「英検合格証」としてください。

※通知表については「お名前」「学習の記録」「生活・出欠の記録」に関してわかるページをご提出ください。

#### 申込履歴・配信メールを確認する

|  | お知らせ |
|--|------|
|--|------|

画面上の青ボダンより顔写真データをアップロードしてください。(任意) ※顔写真をアップロードしていただくと、写真の貼付が不要になります。 【顔写真について】 1.最近3か月以内撮影(カラー・白黒可) 2.正面上半身脱帽

#### 出願用顔写真を登録する方はこち

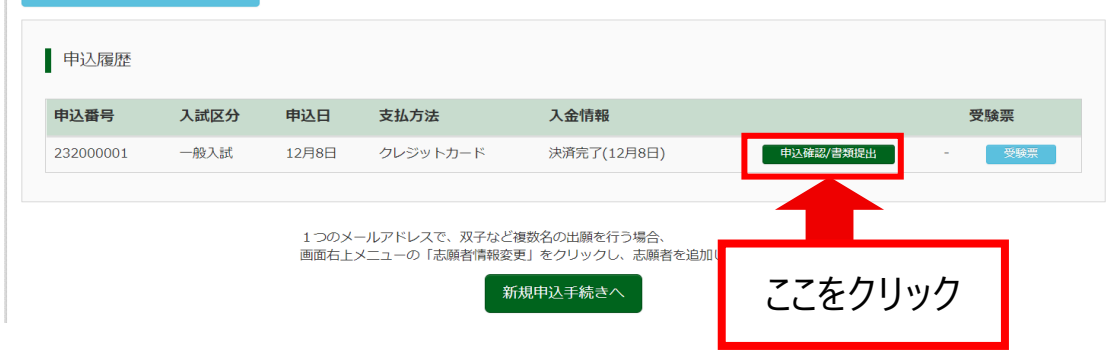

| 試験名・お支払い方法の確認                                                                                                   |                                                                                                    |
|----------------------------------------------------------------------------------------------------|----------------------------------------------------------------------------------------------------|
| 武験名 ・試験日                                                                                                    | 第1回 適性検査型入試【A(白陽型)】 2月1日 午前 09:00~ [16001]<br>第2回 3年特待沖沙沙 4科入試 2月1日 午後 14:30~ [12501]<br>第3回適性検査型入試【B(小石川型)】 2月2日 午前 09:00~ [18001] |
| 的支払い方法                                                                                                    | クレジットカード                                                                                                    |
|                                                                                                    |                                                                                                    |
| 志願者情報の確認                                                                                                    |                                                                                                    |
| 志願者情報の確認                                                                                                    |                                                                                                    |
| 志願者情報の確認<br><b>志願者氏名(漢字)</b>                                                                                    | 桜桜                                                                                                    |
| 志願者情報の確認<br>志願者氏名(漢字)<br>志願者氏名(カナ)                                                                              | 桜 桜<br>サクラ サクラ                                                                                                    |
| 志願者情報の確認<br>志願者氏名(漢字)<br>志願者氏名(カナ)<br>性別                                                                        | 桜 桜<br>サクラ サクラ<br>女                                                                                                    |
| 志願者情報の確認<br>志願者氏名(漢字)<br>志願者氏名(カナ)<br>性別<br>生年月日                                                                | 桜 桜<br>サクラ サクラ<br>女<br>2011年09月17日                                                                                                  |
| 志願者情報の確認<br>志願者氏名(漢字)<br>志願者氏名(カナ)<br>性別<br>生年月日<br>郵便番号                                                        | 桜桜<br>サクラサクラ<br>女<br>2011年09月17日<br>1140023                                                                                         |
| 志願者情報の確認<br>志願者氏名(漢字)<br>志願者氏名(カナ)<br>性別<br>生年月日<br>郵便番号<br>師道府県                                                | 桜 桜<br>サクラ サクラ<br>女<br>2011年09月17日<br>1140023<br>東京都                                                                                |
| 志願者情報の確認<br>志願者氏名(漢字)<br>志願者氏名(カナ)<br>注別<br>生年月日<br>鄙逆府県<br>市区町村                                                | 桜桜<br>サクラサクラ<br>女<br>2011年09月17日<br>1140023<br>東京都<br>北区                                                                            |
| 志願者情報の確認<br>志願者氏名(漢字)<br>志願者氏名(カナ)<br>性別<br>生年月日<br>郵便番号<br>都道府県<br>市区町村<br>保護者氏名(漢字)                           | 桜桜<br>サクラサクラ<br>女<br>2011年09月17日<br>1140023<br>東京部<br>北区<br>桜桜                                                                      |
| 志願者情報の確認<br>志願者氏名(漢字)<br>志願者氏名(カナ)<br>性別<br>生年月日<br>郵便番号<br>節道府県<br>市区町村<br>緊護者氏名(漢字)<br>案護者氏名(漢字)<br>案護者氏名(ガナ) | 桜桜<br>サクラサクラ<br>女<br>2011年09月17日<br>1140023<br>東京都<br>北区<br>桜 桜                                                                     |

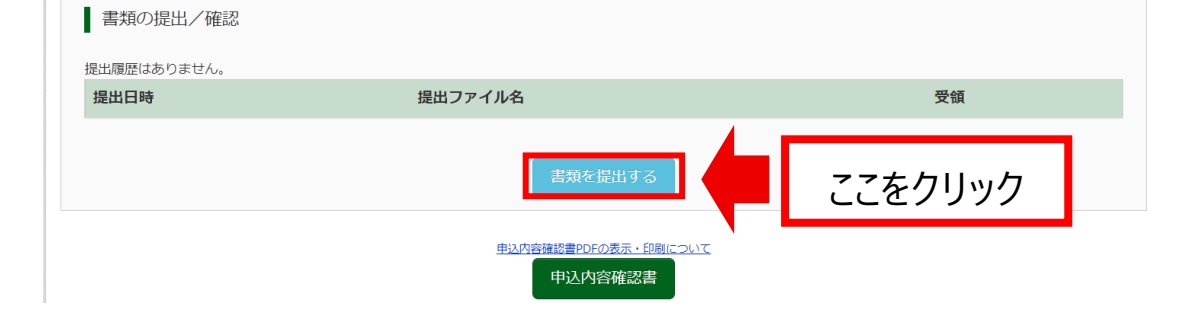

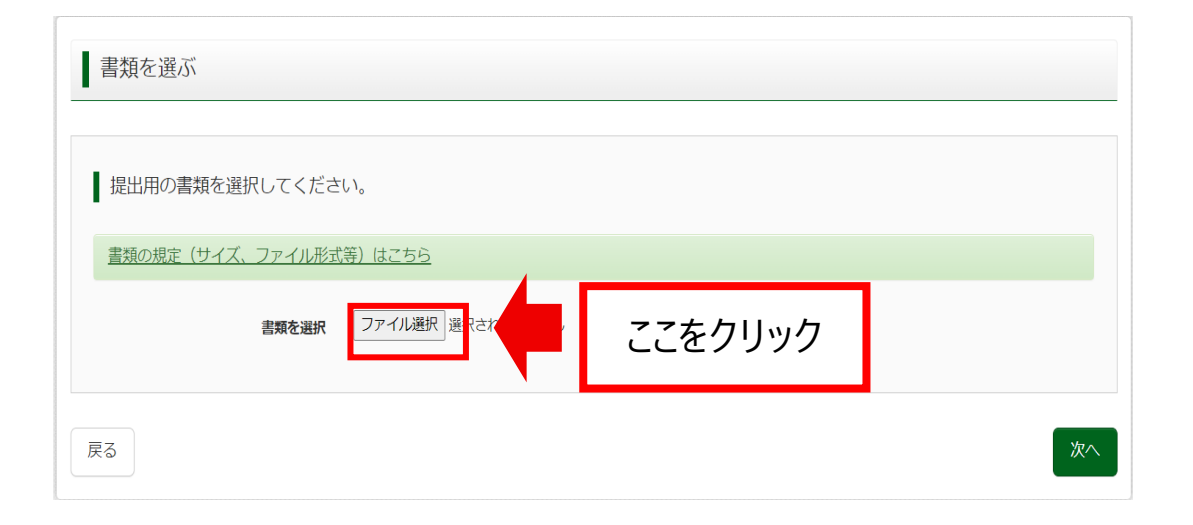

| 書類を選ぶ                  |                   |
|------------------------|-------------------|
| 提出用の書類を選択してください。       |                   |
| 書類の規定(サイズ、ファイル形式等)はこちら | 選択したファイルタが反映されている |
| 書類を選択 ファイル選択 通知表.pdf   | ことを確認して「次へ」をクリック  |
| 戻る                     | X~                |

| 新しいフォルダー                                   |                                      |                                    | •   |                | ? |
|--------------------------------------------|--------------------------------------|------------------------------------|-----|----------------|---|
| 名前                                         | 更新日時                                 | 種類                                 | サイズ |                |   |
| <ul> <li>▲ 英検合格証</li> <li>▲ 通知表</li> </ul> | 2022/12/08 13:49<br>2022/12/08 13:49 | Adobe Acroba 文書<br>Adobe Acroba 文書 |     | 18 KB<br>18 KB |   |
| 提出する書類を選択してくだる                             | さい                                   |                                    |     |                |   |
|                                            |                                      |                                    |     |                |   |

| ろしいですか?  |                                           |                                                  |
|----------|-------------------------------------------|--------------------------------------------------|
| 23200001 |                                           |                                                  |
| 通知表.pdf  | - 4                                       |                                                  |
| 書類を提出する  |                                           | ここをクリック                                          |
|          | ろしいですか?<br>23200001<br>通知表.pdf<br>書類を提出する | Sしいですか?<br>23200001<br>通知表.pdf<br><b>書類を提出する</b> |

アップロードがうまくいかない場合は、提出書類を郵送してください。 郵送いただく際は次にあります「宛名票・受験票の印刷について」をご確認いただき宛名 票をご印刷ください。

郵送を希望される方で、1/28(日)以降(2/4 が最初の入試となる場合には 2/1(木)以降) の出願となる場合には、入試当日の試験前に本校事務室窓口にご提出ください。

## ⑩ 宛名票・受験票の印刷について

| 申込履歴・配信                                      | メールを確認す                            | 3                |                              |                                 |          |      |      | 🐨 桜丘中学校                                             |                                                   | マイページ              | ログイン情報変更 | 志願者情報変更 | 志願者切替 | 申込履歴 | ログアウト |
|----------------------------------------------|------------------------------------|------------------|------------------------------|---------------------------------|----------|------|------|-----------------------------------------------------|---------------------------------------------------|--------------------|----------|---------|-------|------|-------|
| お知らせ                                         | ンより顔写真データ                          | <i>で</i> をアップロード | してください。(任意)                  |                                 |          |      |      | 受験票(申込番号:20                                         | 02000015)                                         |                    |          |         |       |      |       |
| ※顔与具をアップ<br>【顔写真について<br>1.最近3か月り<br>2.正面上半身肌 | ノロードしていたた<br>て】<br>以内撮影(カラー・<br>脱帽 | 白黒可)             | 付か外要になります。                   |                                 |          |      |      | ダウンロード<br>受験票PDFをダウンロードしま                           | ます。                                               |                    |          |         |       |      |       |
| 出願用顔写真を登                                     | 録する方はこちら                           |                  |                              |                                 |          |      |      | 顔写真を登録しておくと、受戦<br>(写真の登録はマイページより<br>ブラウザ上でPDFを開き印刷を | 験票PDFに顔写真を表示することがで<br>り行えます)<br>を行うと、罫線が消えたり、レイアウ | ごきます。<br>フトが崩れる場合が | あります。    |         |       |      |       |
| 申込履歴                                         |                                    |                  |                              |                                 |          |      |      | PDFを保存した後は、AdobeR                                   | Readerを利用して表示・印刷を行っ                               | てください。             |          |         |       |      |       |
| 申込番号                                         | 入試区分                               | 申込日              | 支払方法                         | 入金情報                            |          | 受験到  | 票    | AdobeReader & astro Crack                           | いは以下リンクよりタワンロートし                                  | - 10XN-100         | _ く/こさい。 |         |       |      |       |
| 232000001                                    | 一般入試                               | 12月8日            | クレジットカード                     | 決済完了(12月8日)                     | 申込確認/書類提 | ±    | 受験票  |                                                     | 「受験票                                              | 票」表示               | 「宛名票」    | 表示      |       | ここを  | クリック  |
|                                              |                                    | 1つのメ<br>画面右上     | ールアドレスで、双子など<br>メニューの「志願者情報変 | 複数名の出願を行う場合、<br>更」をクリックし、志願者を追加 | してください。  |      |      | ダウンロードできない方はこちら                                     | a <b>1</b>                                        |                    |          |         |       |      |       |
|                                              |                                    |                  | Ĥ                            | 「規申込手続きへ                        |          | ここをク | カリック | コンピニエンスストアでプリントするあ                                  | 1月10日よ                                            | り出力                | 可能       | ]       |       |      |       |

| 宛名票 |  |    |                                                                     |                                                                                                    |
|-----|--|----|---------------------------------------------------------------------|----------------------------------------------------------------------------------------------------|
|     |  |    |                                                                     | <b>化区 滝野川1-51-12</b><br><b>(丘中学校 (テスト) 海集係 行</b><br><b>(丘中学校 (テスト) 募集係</b> 行<br><b>第集係 (</b><br><b>一下がうまくいかない場合には、車前にご郵送ください。その際、募集要項巻末の田願書類送用記</b><br>「市飯の角 2封筒に提出書類を入れてご郵送ください。<br>「市飯の角 2封筒に比以・「(水)以降)の場合には、入試当日の試験前に本校事務室窓口に<br>「市飯の角 2封筒に比別、「次検利用入試受験の方<br>16002 「日本」<br>16002 日本                                                                                                    |
|     |  | 切該 | り取って出願書類送付用貼付用紙の所定位置に貼付。出願する試験の<br>当項目にチェックし市販の角 2 封筒に貼付し簡易書留で送付する。 | <ul> <li>114-8554</li> <li>114-85554</li> <li>●</li> <li>●</li></ul> |

#### ●書類提出にあたっての手順(郵送希望の場合)

①Webからの出願が完了後、マイページの申し込み履歴の「宛名票」を 押下し、宛名票PDFファイルをダウンロードしてください。

 ②ダウンロードした「宛名票」を募集要項巻末についている 出願書類送付用貼付用紙の所定位置に貼付してください。
 ※ダウンロードがうまくいかない場合には、整理番号・出願者氏名 などを出願書類送付用貼付用紙に直接記入してください。
 ※受験番号は出願サイトの「宛名票」から確認できます。
 ※受験票印刷開始は1月10日(水)から可能となります。1月10日(水) 以降、受験票を印刷していただき、一番最初に出願した入試の受験番号 を明記して提出書類をご送付ください。

を明記して提出書類をご送付ください。 ③出願する試験の該当項目にチェックし、市販の角2封筒

に出願書類送付用貼付用紙を貼付し簡易書留で送付してください。

出願書類 送付用 貼付用数 <sup>新使用窓口へ</sup> ご持歩ください 1 1 4 8 5 5 4 充名某助付 東京都北区滝野川1-51-12 桜丘中学校 募集係 行 DPDFのアップロードがうまくいかない場合には、ご郵送ください 1/28(土)以降(2/4が最初の入試となる場合には2/1(水)以降)に出願をされた場合には、入試当日( の試験前に本校事務室窓口にご提出ください。 市販の角2封筒にこちらの用紙を貼り、封筒に提出書類を入れて簡易書留にてご郵送ください □通知表コピー(6年生2学期または前期) □英検合格証書コピー(英検利用入試受験の方) 出願者 氏 名 出版する試験の該当項目の口にそれぞれテェック(レ)を入れてください 特待ティレンジ入試 就歐科目 就設日 第1回 口2科 2/1(xk) 日4科 口適性检查型 第2回 □3年特待チャレンジ入試(2科) □3年特待チャレンジ入試(4科) 2/1(水) 第3回 ]2科 □4科 口適性検査型 口英検利用 2/2(木) 第4回 □3年特待チャレンジ入試(2科) □3年特待チャレンジ入試(4科) 2/2(木) 第5回 □2點 2/4(±)

※郵送希望の方で、1/28(日)以降(2/4が最初の入試となる場合には2/1(木)以降)に 出願をされる場合には入試当日の試験前に本校事務室窓口に書類をご提出ください。 受験票

## 1月10日より出力可能

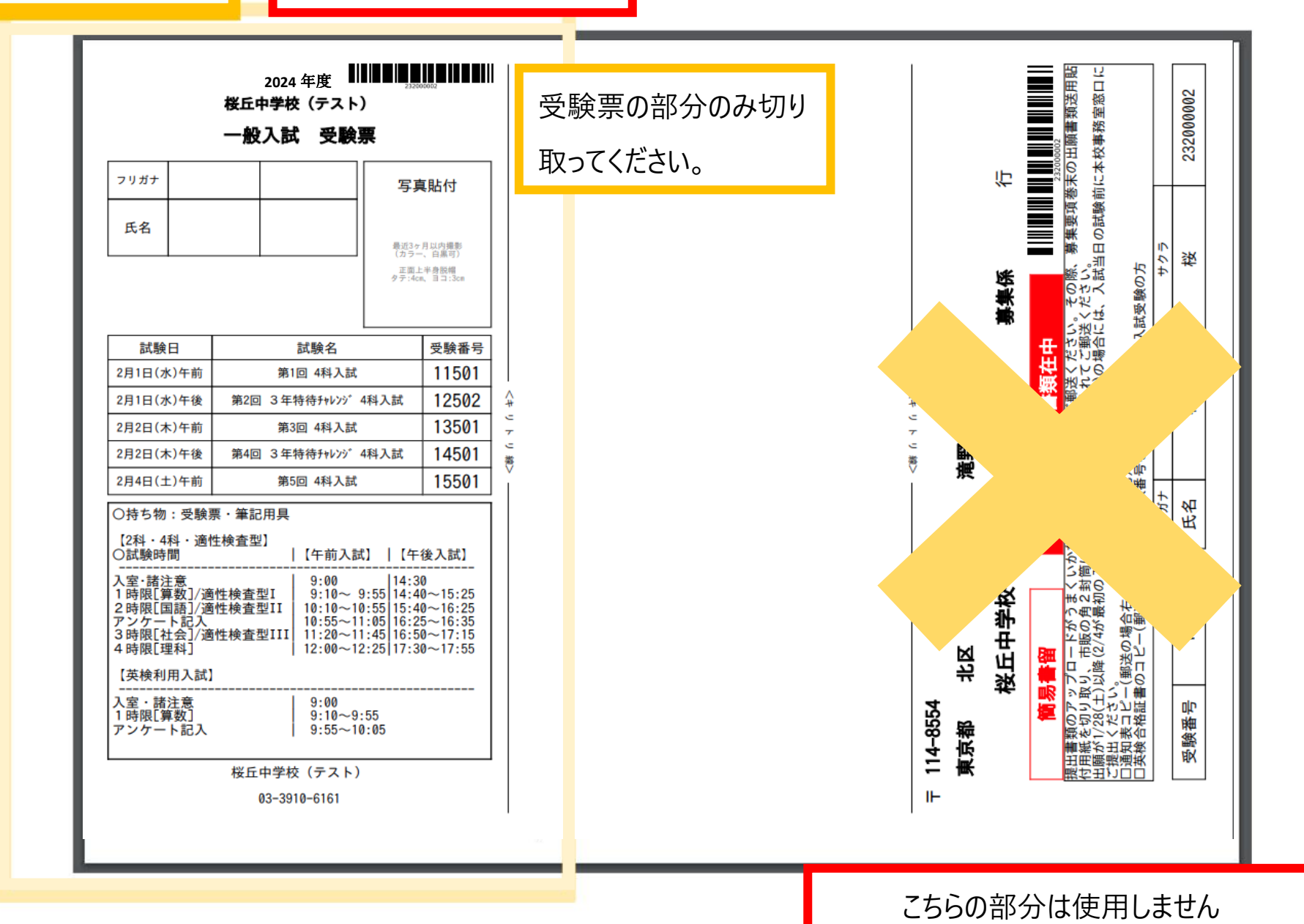